## Proceso de iniciliación:

- 1. Instalar el driver de USB jre-8u202-windows-i586.exe
- 2. Instale MorlayIAS\_LT\_PL\_Configuration\_Tool\_Install.exe
- 3. Haga doble clik en 토 .exe

| MorleyIAS_LT_PL_Configur | ation_Software Setup                                                                                                    | × |  |  |  |  |  |  |  |  |
|--------------------------|----------------------------------------------------------------------------------------------------|---|--|--|--|--|--|--|--|--|
|                          | Welcome to the<br>MorleyIAS_LT_PL_Configurati<br>on_Software Setup Wizard                                                                                      |   |  |  |  |  |  |  |  |  |
| <b>W</b>                 | The Setup Wizard will install<br>MorleyIAS_LT_PL_Configuration_Software on your<br>computer. Click "Next" to continue or "Cancel" to exit the<br>Setup Wizard. |   |  |  |  |  |  |  |  |  |
|                          | < Back Next > Cancel                                                                                                    |   |  |  |  |  |  |  |  |  |

4. Click en Next

| HorleyIAS_LT_PL_Configuration_Software Setup                                                                                                    | ×   |
|----------------------------------------------------------------------------------------------------|-----|
| End-User License Agreement Please read the following license agreement carefully                                                                                                    | ell |
| END-USER LICENSE AGREEMENT FOR S-ID IMPORTANT<br>PLEASE READ THE TERMS AND CONDITIONS OF THIS<br>LICENSE AGREEMENT CAREFULLY BEFORE<br>CONTINUING WITH THIS PROGRAM INSTALL: MORLEY-<br>IAS End-User License Agreement ("EULA") is a legal agreement<br>between you (either an individual or a single entity) and<br>HONEYWELL. for the HONEYWELL software product(s)<br>identified above which may include associated software components. |     |
| $\bigcirc$ I do not accept the terms in the License Agreement                                                                                                    |     |
| Advanced Installer<br>                                                                                                    | 1   |

- 5. Seleccione accept the terms in the license Agreement
- 6. Click en Next

| 🕼 Morley-IAS Panel Configuration Tool Setup                                                           | -        |          | ×   |
|----------------------------------------------------------------------------------------------------|----------|----------|-----|
| Select Installation Folder<br>This is the folder where Morley-IAS Panel Configuration Tool will be as | ned.     | yw       | ell |
| To install in this folder, click "Next". To install to a different folder, enter i<br>"Browse".       | it below | or click |     |
| <u>F</u> older:                                                                                       |          |          |     |
| C:\Centrales\Morley\PL-1000\PK\instalado\                                                             |          | Browse   |     |
|                                                                                                    |          |          |     |
|                                                                                                    |          |          |     |
|                                                                                                    |          |          |     |
|                                                                                                    |          |          |     |
| Advanced Installer                                                                                    |          |          |     |
| < Back Next >                                                                                         |          | Cano     | el  |

## 7.Click en Next

| Morley-IAS Panel Configuration Tool Setup                                                                                                    | $\times$ |
|----------------------------------------------------------------------------------------------------|----------|
| Ready to Install The Setup Wizard is ready to begin the Morley-IAS Panel Configuration Fool installation                                                 |          |
| Click Install to begin the installation. If you want to review or change any of your installation settings, click Back. Click Cancel to exit the wizard. |          |
| Advanced Installer                                                                                                    |          |
| Advanced Installer                                                                                                    |          |

## 8.Click en Install

| 🖟 MorleyIAS_LT_                      | PL_Configuration_Software Setup                                                                                                    | ×   |
|--------------------------------------|----------------------------------------------------------------------------------------------------|-----|
| Installing Mo                        | orleyIAS_LT_PL_Configuration_Software                                                                                                | ell |
| Please wait<br>MorleyIAS_<br>Status: | t while the Setup Wizard installs<br>_LT_PL_Configuration_Software.This may take several minutes.<br>Undating_component registration |     |
| Status.                              |                                                                                                    |     |
|                                      |                                                                                                    |     |
|                                      |                                                                                                    |     |
| Advanced Installer                   |                                                                                                    |     |
|                                      | < Back Next > Cancel                                                                                                    |     |

## 9. Progreso de instalación

| 🖟 MorleyIAS_LT_PL_Configu | ration_Software Setup                                                     | × |
|---------------------------|---------------------------------------------------------------------------|---|
|                           | Completing the<br>MorleyIAS_LT_PL_Configurati<br>on_Software Setup Wizard | i |
| No.                       | Click the "Finish" button to exit the Setup Wizard.                       |   |
|                           | < Back Finish Cancel                                                      |   |

#### 10.Click en Finish

## 11. Se genera un acceso directo en el escritorio

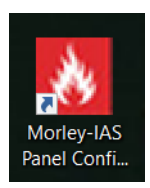

## 12. Abrir la aplicación (MorleyIAS\_LT\_PL\_Configuration\_Software)

| 👌 MorleyIAS LT/PL Configuration Se | ftware | — | $\times$ |
|------------------------------------|--------|---|----------|
| Honeywell                          |        |   |          |
| MORLEY & IAS                       |        |   |          |
| Idioma Ayuda                       |        |   |          |
| Modelo de central                  |        |   |          |
| Conectividad                       |        |   |          |
| Explorador de histórico            |        |   |          |
|                                    |        |   |          |
|                                    |        |   |          |
|                                    |        |   |          |
|                                    |        |   |          |

## 13. Para chequear la versión, ir a ayuda, acerca de

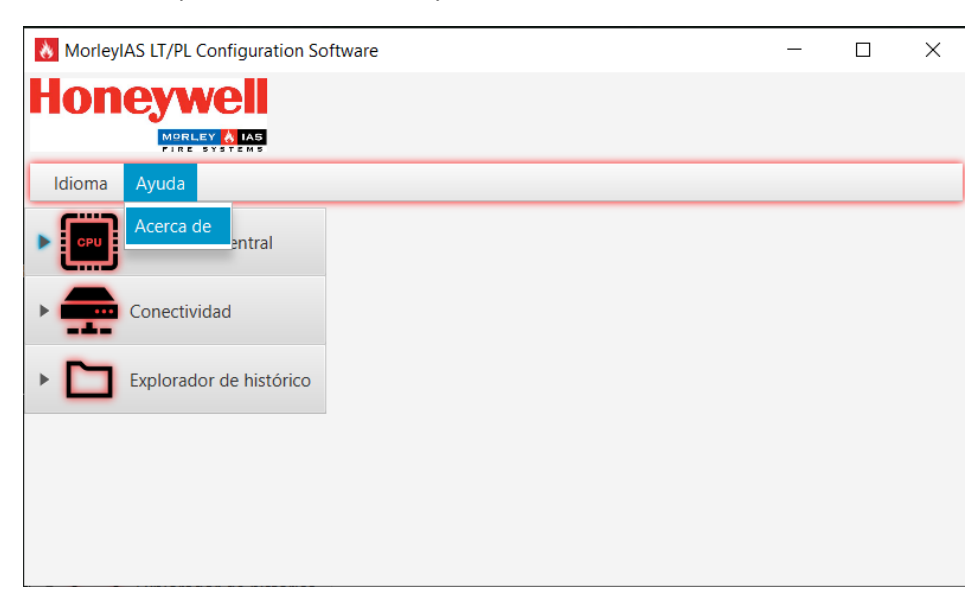

| 👌 MorleyIAS L | T/PL Configu | ration Software                        | _    |
|---------------|--------------|----------------------------------------|------|
| Hone          |              | ,                                      |      |
| Idioma Ayı    | uda          |                                        |      |
| CPU Мос       | delo de cent | 👌 Acerca de                            | ×    |
| Con           | nectividad   | MorleyIAS LT/PL Configuration Software | Û    |
| • 🖿 Exp       | lorador de h | Version 3.0.3 (29/10/2024)             |      |
|               |              | Ace                                    | ptar |
|               |              |                                        |      |

14.Seleccione la Segunda opción más a la izquierda para establecer conexión

| MorleyIAS LT/PL Configuration Sc | ftware |
|----------------------------------|--------|
| Honeywell                        |        |
| FIRE SYSTEMS                     |        |
| Idioma Avuda                     |        |
| Modelo de central                |        |
| Conectividad                     |        |
| Conectar ••••••                  |        |
| Explorador de histórico          |        |

15. Ingrese la clave de acceso nivel 3 ( por defecto 33333333) y haga Clik en Conectar

16.Después de la conexión. Aparecerá el menú de configuración.

| 7000 1   |                    |                |     | 7000.2              |            |     |     |     |     | 700- 7 |                     |      |      |          |      | Zana 4              |                     |     |  |
|----------|--------------------|----------------|-----|---------------------|------------|-----|-----|-----|-----|--------|---------------------|------|------|----------|------|---------------------|---------------------|-----|--|
| Zona 1   |                    |                |     | Zona 2              |            |     |     |     |     | Zona : | ,                   |      |      |          | _    | Zona 4              |                     |     |  |
| Descripc | ión de zona        |                |     | Descripe            | ción de zo | na  |     |     |     | Descri | pción de z          | ona  |      |          |      | Descripciór         | n de zona           |     |  |
|          |                    |                |     |                     |            |     |     |     |     |        |                     |      |      |          |      |                     |                     |     |  |
| Zona 5   |                    |                |     | Zona 6              |            |     |     |     |     | Zona 7 | 1                   |      |      |          |      | Zona 8              |                     |     |  |
| Descripc | ión de zona        |                |     | Descripe            | ción de zo | na  |     |     |     | Descri | pción de z          | ona  |      |          |      | Descripciór         | n de zona           |     |  |
|          |                    |                |     |                     |            |     |     |     |     |        |                     |      |      |          |      |                     |                     |     |  |
| Zona 9   |                    |                |     | Zona 10             |            |     |     |     |     | Zona 1 | 1                   |      |      |          |      | Zona 12             |                     |     |  |
| Descripc | ión de zona        |                |     | Descripción de zona |            |     |     |     |     | Descri | pción de z          | ona  |      |          |      | Descripción de zona |                     |     |  |
|          |                    |                |     |                     |            |     |     |     |     |        |                     |      |      |          |      |                     |                     |     |  |
| Zona 13  |                    |                |     | Zona 14             |            |     |     |     |     |        | Zona 15             |      |      |          |      |                     | Zona 16             |     |  |
| Descript | ión de zona        |                |     | Descrinción do zono |            |     |     |     |     | Descri | Descrinción de zona |      |      |          |      |                     | Descrinción de zona |     |  |
| Descript |                    |                |     | Descripcion de zona |            |     |     |     |     |        |                     |      |      |          |      |                     |                     |     |  |
|          |                    |                |     |                     |            |     |     |     |     |        |                     |      |      |          |      |                     |                     |     |  |
|          |                    |                |     |                     |            |     |     |     |     |        |                     |      |      |          |      |                     |                     |     |  |
| Salidas  | Auguia Comonal     | Fun aun ai é a | 7 1 | 7 2                 | 7 3        | 7   | 7 5 | 7 6 | 77  | 7 9    | 7 0                 | 7 10 | 7 11 | 7 12     | 7 17 | 7 14                | 7 45                | 7   |  |
| meccion  |                    | Evacuación     | OFF | OFF                 | OFF        | OFF | OFF | OFF | OFF | OFF    | OFF                 | OFF  | OFF  | 2011a 12 | OFF  | OFF                 | OFF                 | OFF |  |
|          | NO FALLO O ANULADO |                | OFF | OFF                 | OFF        | OFF | OFF | OFF | OFF | OFF    | OFF                 | OFF  | OFF  | OFF      | OFF  | OFF                 | OFF                 | OFF |  |
|          | NO FALLO O ANULADO |                | OFF | OFF                 | OFF        | OFF | OFF | OFF | OFF | OFF    | OFF                 | OFF  | OFF  | OFF      | OFF  | OFF                 | OFF                 | OFF |  |
|          |                    |                |     |                     |            |     |     |     |     |        |                     |      |      |          |      |                     |                     |     |  |
|          |                    |                |     |                     |            |     |     |     |     |        |                     |      |      |          |      |                     |                     |     |  |
|          |                    |                |     |                     |            |     |     |     |     |        |                     |      |      |          |      |                     |                     |     |  |

## 17. Click en el botón **Leer** para disponer de la programación de la central.

| connguia  | cion                 |            |        |                     |            |        |        |        |        |                     |                     |         |         |         |         |                     |                     |         |  |
|-----------|----------------------|------------|--------|---------------------|------------|--------|--------|--------|--------|---------------------|---------------------|---------|---------|---------|---------|---------------------|---------------------|---------|--|
| ▼ Zonas   |                      |            |        |                     |            |        |        |        |        |                     |                     |         |         |         |         |                     |                     |         |  |
| Zona 1    |                      |            |        | Zona 2              |            |        |        |        |        | Zona 3              | Zona 3              |         |         |         |         |                     | Zona 4              |         |  |
| Descript  | ción de zona         |            |        | Descrip             | ción de zo | na     |        |        |        | Descri              | pción de z          | ona     |         |         |         | Descripciór         | n de zona           |         |  |
| Zona 5    |                      |            | Zona 6 |                     |            |        |        |        | Zona 7 | 7                   |                     |         |         |         | Zona 8  |                     |                     |         |  |
| Descript  | Descripción de zona  |            |        |                     | ción de zo | na     |        |        |        | Descri              | pción de z          | ona     |         |         |         | Descripciór         | n de zona           |         |  |
| Zona 9    |                      |            |        | Zona 10             |            |        |        |        |        |                     | Zona 11             |         |         |         |         |                     | Zona 12             |         |  |
| Descript  | ión de zona          |            |        | Descripción de zona |            |        |        |        |        | Descri              | Descripción de zona |         |         |         |         |                     | Descripción de zona |         |  |
| Zona 13   |                      |            |        | Zona 14             |            |        |        |        |        |                     | Zona 15             |         |         |         |         |                     | Zona 16             |         |  |
| Descript  | ión de zona          |            |        | Descripción de zona |            |        |        |        |        | Descripción de zona |                     |         |         |         |         | Descripción de zona |                     |         |  |
|           |                      |            |        |                     |            |        |        |        |        |                     |                     |         |         |         |         |                     |                     |         |  |
| ▼ Salidas |                      |            |        |                     |            |        |        |        |        |                     |                     |         |         |         |         |                     |                     |         |  |
| Dirección | Avería General       | Evacuación | Zona 1 | Zona 2              | Zona 3     | Zona 4 | Zona 5 | Zona 6 | Zona 7 | Zona 8              | Zona 9              | Zona 10 | Zona 11 | Zona 12 | Zona 13 | Zona 14             | Zona 15             | Zona 16 |  |
|           | NO FALLO O ANULADO   |            | OFF    | OFF                 | OFF        | OFF    | OFF    | OFF    | OFF    | OFF                 | OFF                 | OFF     | OFF     | OFF     | OFF     | OFF                 | OFF                 | OFF     |  |
|           | NO FALLO O ANULADO   |            | OFF    | OFF                 | OFF        | OFF    | OFF    | OFF    | OFF    | OFF                 | OFF                 | OFF     | OFF     | OFF     | OFF     | OFF                 | OFF                 | OFF     |  |
|           | NO FALLO O ANULADO   |            | OFF    | OFF                 | OFF        | OFF    | OFF    | OFF    | OFF    | OFF                 | OFF                 | OFF     | OFF     | OFF     | OFF     | OFF                 | OFF                 | OFF     |  |
|           |                      |            |        |                     |            |        |        |        |        |                     |                     |         |         |         |         |                     |                     |         |  |
| Leer E    | scribir Cargar Salva | r Exporta  | r      |                     |            |        |        |        |        |                     |                     |         |         |         |         |                     |                     |         |  |

18.En el momento que pulse **Leer** aparecerá una Ventana emergente de confirmación del proceso.

Aceptar: - Para recuperar la programación de la central.

| Zonas               |                                      |                        |
|---------------------|--------------------------------------|------------------------|
| Zona 1              | Zona 2                               | Zona 3                 |
| Descripción de zona | Descripción de zona                  | Descripción de zor     |
| Zona 5              | Zona 6                               | Zona 7                 |
| Descripción de zona | Descripción de zona                  | Descripción de zor     |
| Zona 9              | Zona 10 🔥 Leer                       | ×                      |
| Descripción de zona | Descript<br>Se perderán los cambios. | . ¿Quiere continuar?   |
| Zona 13             | Zona 14                              |                        |
| Descripción de zona | Descripe                             | Aceptar Cancelar e zon |

19. Tan pronto como se complete la lectura, aparecerá una Ventana emergente de confirmación de lectura completada.

| Configuración       |                                      |                  |
|---------------------|--------------------------------------|------------------|
| ▼ Zonas             |                                      |                  |
| Zona 1              | Zona 2                               | Zona 3           |
| Descripción de zona | Descripción de 🔥 Lectura realizada d | ción de z        |
| Zona 5              | Zona 6 Lectura completad             | a 🚺              |
| Descripción de zona | Descripción de                       | ción de z        |
| Zona 9              | Zona 10                              | Aceptar          |
| Descripción de zona | Descripción de zona                  | Descripción de z |
| Zona 13             | Zona 14                              | Zona 15          |
| Descripción de zona | Descripción de zona                  | Descripción de z |

## 20.Zonas -> Para introducir el texto de zona (máximo 20 caracteres)

| ▼ Zonas             |                     |                     |                     |
|---------------------|---------------------|---------------------|---------------------|
| Zona 1              | Zona 2              | Zona 3              | Zona 4              |
| Descripción de zona | Descripción de zona | Descripción de zona | Descripción de zona |
| Zona 5              | Zona 6              | Zona 7              | Zona 8              |
| Descripción de zona | Descripción de zona | Descripción de zona | Descripción de zona |
| Zona 9              | Zona 10             | Zona 11             | Zona 12             |
| Descripción de zona | Descripción de zona | Descripción de zona | Descripción de zona |
| Zona 13             | Zona 14             | Zona 15             | Zona 16             |
| Descripción de zona | Descripción de zona | Descripción de zona | Descripción de zona |

## 21. Matriz Causa efecto- Para actualizar las salidas de sirenas y de equipos de salida C&E

| ▼ Salidas | r Salidas          |              |        |                     |         |                     |                      |        |        |        |        |         |         |
|-----------|--------------------|--------------|--------|---------------------|---------|---------------------|----------------------|--------|--------|--------|--------|---------|---------|
| Dirección | Avería General     | Evacuación   | Zona 1 | Zona 2              | Zona 3  | Zona 4              | Zona 5               | Zona 6 | Zona 7 | Zona 8 | Zona 9 | Zona 10 | Zona 11 |
| SN1       | NO FALLO O ANULADO | $\checkmark$ | ON     | ON                  | ON      | OFF                 | OFF                  | OFF    | OFF    | OFF    | OFF    | OFF     | OFF     |
| SN2       | NO FALLO O ANULADO | $\checkmark$ | ON     | ON                  | ON      | OFF                 | OFF                  | OFF    | OFF    | OFF    | OFF    | OFF     | OFF     |
| 1001      | NO FALLO O ANULADO | $\checkmark$ | ON     | COINCIDENA DE ZONAS | Retardo | COINCIDENA DE ZONAS | COINCIDENCIA EN ZONA | OFF 🕶  | OFF    | OFF    | OFF    | OFF     | OFF     |
|           |                    |              |        |                     |         |                     |                      |        |        |        |        |         |         |

# 22.Menu puntos: - Para introducir la zona a la que se quiere ubicar y texto del equipo (máximo 20 caracteres).

|              | n Software    |             |                                         | - 0 |
|--------------|---------------|-------------|-----------------------------------------|-----|
| anguage Help | E M 5         |             |                                         |     |
|              | Configuration |             |                                         |     |
| CPU          | ▶ Zones       |             |                                         |     |
|              | Matrix/Cause  | effects I-O |                                         |     |
|              | ▼ Point       |             |                                         |     |
|              | Address       | Zone        | Description                             |     |
|              | 151           | 1           |                                         |     |
|              | 152           | 1           | 000000000000000000000000000000000000000 |     |
|              | 153           | 1           |                                         |     |
|              | 1S4           | 1           |                                         |     |
|              | 155           | 1           |                                         |     |
| Disconnect   | 156           | 1           |                                         |     |
| =            | 1S7           | 1           |                                         |     |
| <b>T</b>     | 158           | 1           |                                         |     |
| <b>Y</b>     | 159           | 1           |                                         |     |
|              | 1S10          | 1           |                                         |     |
|              | 1511          | 1           |                                         |     |
|              | 1S12          | 1           |                                         |     |
|              | 1513          | 1           |                                         |     |
|              | 1S14          | 1           |                                         |     |
|              | 1\$15         | 1           |                                         |     |
|              | 1010          |             |                                         |     |
|              |               |             |                                         |     |

## 23.Click en escribir para enviar la configuración a la central

24. Tan pronto como termine de enviar la programación, saldrá una ventana emergente de confirmación de escritura completada.

| SN2       | NO FA   | LLO O ANULADO  | $\checkmark$ | ON | ON            |            | ON         | OFF                 | OFF             |
|-----------|---------|----------------|--------------|----|---------------|------------|------------|---------------------|-----------------|
| 1001      | NO FA   | LLO O ANULADO  | $\checkmark$ | ON | COINCIDENA DE | E ZONAS    | Retardo    | COINCIDENA DE ZONAS | COINCIDENCIA EN |
|           |         |                |              |    |               |            |            |                     |                 |
|           |         |                |              |    |               | 👌 Escritur | a realizad | a con éxito         | ×               |
|           |         |                |              |    |               |            |            |                     |                 |
|           |         |                |              |    |               | Escritura  | complet    | ada 🔍               |                 |
|           |         |                |              |    |               |            |            |                     | _               |
|           |         |                |              |    |               |            |            |                     |                 |
|           |         |                |              |    |               |            |            | Acept               | ar              |
|           |         |                |              |    | L             |            |            |                     | _               |
| <         |         |                |              |    |               |            |            |                     |                 |
| ▼ Punto   |         |                |              |    |               |            |            |                     |                 |
| Dirección | Zona    |                |              |    |               |            |            | Descripción         |                 |
| 1S1       | 1       | TEXTO DETECTOR | 1            |    |               |            |            |                     |                 |
| 1S2       | 1       | TEXTO DETECTOR | 2            |    |               |            |            |                     |                 |
| 153       | 4       | TEXTO DETECTOR | 3            |    |               |            |            |                     |                 |
| 1S4       | 4       | TEXTO DETECTOR | 4            |    |               |            |            |                     |                 |
| 1M1       | 3       | TEXTO SIRENA   |              |    |               |            |            |                     |                 |
| 1M11      | 2       | TEXTO PULSADOR |              |    |               |            |            |                     |                 |
|           |         |                |              |    |               |            |            |                     |                 |
|           |         |                |              |    |               |            |            |                     |                 |
|           |         |                |              |    |               |            |            |                     |                 |
|           |         |                |              |    |               |            |            |                     |                 |
|           |         |                |              |    |               |            |            |                     |                 |
| Leer      | scribir | Cargar Salvar  | Exporta      | r  |               |            |            |                     |                 |

25.Click en salvar para salvar la configuración en el PC

| TG-GSM                                        | Nombre                                                                                                    | ^                                                             | ×                                                                                                    | Fecha de modificación | Тіро                | Tamaño |
|-----------------------------------------------|----------------------------------------------------------------------------------------------------|---------------------------------------------------------------|----------------------------------------------------------------------------------------------------|-----------------------|---------------------|--------|
| Este equipo                                   | 22-11-2024                                                                                                    |                                                               |                                                                                                    | 22/11/2024 9:27       | Carpeta de archivos |        |
| Descargas                                     | 📕 instalado                                                                                                    |                                                               |                                                                                                    | 22/11/2024 9:30       | Carpeta de archivos |        |
| Documentos                                    | PC_TOOL_1_                                                                                                    | 0_3_PC_0                                                      | CODE_UPDATED                                                                                                    | 22/04/2024 9:24       | Carpeta de archivos |        |
| <br>Escritorio                                | 22-11-2024                                                                                                    | .VSC                                                          |                                                                                                    | 22/11/2024 10:52      | Archivo VSC         |        |
| Imágenes                                      | 22-11-2024                                                                                                    | 1.vsc                                                         |                                                                                                    | 22/11/2024 10:51      | Archivo VSC         |        |
|                                               |                                                                                                    |                                                               |                                                                                                    |                       |                     |        |
|                                               |                                                                                                    |                                                               |                                                                                                    |                       |                     |        |
| Vídeos                                        |                                                                                                    |                                                               |                                                                                                    |                       |                     |        |
|                                               |                                                                                                    |                                                               |                                                                                                    |                       |                     |        |
| USDISK (C:)                                   | <                                                                                                    |                                                               |                                                                                                    |                       |                     |        |
|                                               |                                                                                                    |                                                               |                                                                                                    |                       |                     |        |
| Nombre: 22-1                                  | 11-2024 .vsc                                                                                                    |                                                               |                                                                                                    |                       |                     |        |
| Nombre: 22-1<br>Tipo: Cont                    | 11-2024 .vsc<br>figuración (*.vsc)                                                                                                    |                                                               |                                                                                                    |                       | Guardar Can         | celar  |
| Nombre: 22-1<br>Tipo: Conf<br>cultar carpetas | 11-2024 .vsc<br>figuración (*.vsc)                                                                                                    |                                                               |                                                                                                    |                       | Guardar Can         | celar  |
| Nombre: 22-1<br>Tipo: Cont                    | 11-2024 .vsc<br>figuración (*.vsc)<br>Dirección                                                                                                    | Zona                                                          | Desc                                                                                                    | ripción               | Guardar Can         | celar  |
| Nombre: 22-1<br>Tipo: Conf<br>cultar carpetas | I1-2024 .vsc<br>figuración (*.vsc)<br>Dirección<br>1S1                                                                                                    | <b>Zona</b><br>1                                              | Desc<br>TEXTO DETECTOR 1                                                                                                    | ripción               | Guardar Can         | celar  |
| Nombre: 22-1<br>Tipo: Conf<br>cultar carpetas | I1-2024 .vsc<br>figuración (*.vsc)<br>Dirección<br>1S1<br>1S2                                                                                                    | <b>Zona</b><br>1<br>1                                         | Desci<br>TEXTO DETECTOR 1<br>TEXTO DETECTOR 2                                                                                                    | ipción                | Guardar Can         | celar  |
| Nombre: 22-1<br>Tipo: Cont                    | 11-2024 .vsc<br>figuración (*.vsc)<br>Dirección<br>1S1<br>1S2<br>1S3                                                                                                    | <b>Zona</b><br>1<br>1<br>4                                    | Desce<br>TEXTO DETECTOR 1<br>TEXTO DETECTOR 2<br>TEXTO DETECTOR 3                                                                                  | ipción                | Guardar Can         | celar  |
| Nombre: 22-1<br>Tipo: Cont                    | 11-2024 .vsc<br>figuración (*.vsc)<br><b>Dirección</b><br>1S1<br>1S2<br>1S3<br>1S4                                                                                                    | <b>Zona</b><br>1<br>1<br>4<br>4                               | Descr<br>TEXTO DETECTOR 1<br>TEXTO DETECTOR 2<br>TEXTO DETECTOR 3<br>TEXTO DETECTOR 4                                                              | ripción               | Guardar Can         | celar  |
| Nombre: 22-1<br>Tipo: Conf<br>cultar carpetas | 11-2024 .vsc<br>figuración (*.vsc)<br><b>Dirección</b><br>1S1<br>1S2<br>1S3<br>1S4<br>1M1                                                                                                    | <b>Zona</b><br>1<br>1<br>4<br>4<br>3                          | Descr<br>TEXTO DETECTOR 1<br>TEXTO DETECTOR 2<br>TEXTO DETECTOR 3<br>TEXTO DETECTOR 4<br>TEXTO SIRENA                                              | ripción               | Guardar Can         | celar  |
| Nombre: 22-1<br>Tipo: Cont                    | Dirección           151           151           152           153           154           154           154           154           154           154           154           154           154           154           154 | <b>Zona</b><br>1<br>1<br>4<br>4<br>3<br>2                     | Descr<br>TEXTO DETECTOR 1<br>TEXTO DETECTOR 2<br>TEXTO DETECTOR 3<br>TEXTO DETECTOR 4<br>TEXTO SIRENA<br>TEXTO PULSADOR                            | ipción                | Guardar Can         | celar  |
| Nombre: 22-1<br>Tipo: Conf<br>cultar carpetas | I1-2024 .vsc<br>figuración (*.vsc)<br><b>Dirección</b><br>1S1<br>1S2<br>1S3<br>1S4<br>1M1<br>1M11<br>2I50a                                                                                                    | <b>Zona</b><br>1<br>1<br>4<br>4<br>3<br>2<br>2<br>3           | TEXTO DETECTOR 1<br>TEXTO DETECTOR 2<br>TEXTO DETECTOR 3<br>TEXTO DETECTOR 4<br>TEXTO SIRENA<br>TEXTO SIRENA<br>TEXTO PULSADOR<br>1 ENTRADA IM10   | ripción               | Guardar Can         | celar  |
| Nombre: 22-1<br>Tipo: Conf<br>cultar carpetas | I1-2024 .vsc<br>figuración (*.vsc)<br><b>Dirección</b><br>1S1<br>1S2<br>1S3<br>1S4<br>1M11<br>2I50a<br>2I50b                                                                                                    | <b>Zona</b><br>1<br>1<br>4<br>4<br>3<br>2<br>2<br>3<br>3<br>3 | TEXTO DETECTOR 1<br>TEXTO DETECTOR 2<br>TEXTO DETECTOR 3<br>TEXTO DETECTOR 4<br>TEXTO SIRENA<br>TEXTO PULSADOR<br>1 ENTRADA IM10<br>2 ENTRADA IM10 | ripción               | Guardar Can         | celar  |

26.Seleccione donde quiere guardar la programación y con el nombre que se quiera.

27 Cuando se haya guardado saldrá una Ventana emergente confirmando que se ha guardado.

| 1000                |           |                     |              |        |        |       |         |             |           |          |         |        |         |         |         |         |         |         |         |  |
|---------------------|-----------|---------------------|--------------|--------|--------|-------|---------|-------------|-----------|----------|---------|--------|---------|---------|---------|---------|---------|---------|---------|--|
| delo de central     | Configura | ición               |              |        |        |       |         |             |           |          |         |        |         |         |         |         |         |         |         |  |
|                     | Dirección | Avería General      | Evacuación   | Zona 1 | Zona 2 | Zona  | 3 Zona  | 4 Zona 5    | Zona 6    | Zona 7   | Zona 8  | Zona 9 | Zona 10 | Zona 11 | Zona 12 | Zona 13 | Zona 14 | Zona 15 | Zona 16 |  |
| hectividad          | SN1       | NO FALLO O ANULADO  | $\checkmark$ | ON     | ON     | ON    | OFF     | OFF         | OFF       | OFF      | OFF     | OFF    | OFF     | OFF     | OFF     | OFF     | OFF     | OFF     | OFF     |  |
|                     | SN2       | NO FALLO O ANULADO  | $\checkmark$ | ON     | ON     | ON    | 0.55    | 055         | OFF       | 055      | 055     | OFF    | OFF     | OFF     | OFF     | OFF     | OFF     | OFF     | OFF     |  |
|                     | 1001      | NO FALLO O ANULADO  | $\checkmark$ | ON     | COINC  | Retar | Config  | uración gua | irdada    |          | ×       | OFF    | OFF     | OFF     | OFF     | OFF     | OFF     | OFF     | OFF     |  |
|                     |           |                     |              |        |        |       | Configu | ración gua  | irdada co | on éxito | i       |        |         |         |         |         |         |         |         |  |
|                     |           |                     |              |        |        |       |         |             |           |          |         |        |         |         |         |         |         |         |         |  |
|                     |           |                     |              |        |        | L     | _       | _           |           |          | Aceptar | 5      |         |         |         |         |         |         |         |  |
| •••••               |           |                     |              |        |        |       |         |             |           |          |         |        |         |         |         |         |         |         |         |  |
|                     | ▼ Punto   |                     |              |        |        |       |         |             |           |          |         |        |         |         |         |         |         |         |         |  |
|                     | Dirección | Zona                | Descripción  |        |        |       |         |             |           |          |         |        |         |         |         |         |         |         |         |  |
|                     | 151       | 1 TEXTO DETECTO     | R 1          |        |        |       |         |             |           |          |         |        |         |         |         |         |         |         |         |  |
|                     | 152       | 1 TEXTO DETECTO     | R 2          |        |        |       |         |             |           |          |         |        |         |         |         |         |         |         |         |  |
|                     | 153       | 4 TEXTO DETECTO     | R 3          |        |        |       |         |             |           |          |         |        |         |         |         |         |         |         |         |  |
|                     | 154       | 4 TEXTO DETECTO     | R 4          |        |        |       |         |             |           |          |         |        |         |         |         |         |         |         |         |  |
|                     | 1M1       | 3 TEXTO SIRENA      |              |        |        |       |         |             |           |          |         |        |         |         |         |         |         |         |         |  |
|                     | 1M11      | 2 TEXTO PULSADO     | R            |        |        |       |         |             |           |          |         |        |         |         |         |         |         |         |         |  |
|                     | 2150a     | 3 1 ENTRADA IM1     | D            |        |        |       |         |             |           |          |         |        |         |         |         |         |         |         |         |  |
|                     | 2150b     | 3 2 ENTRADA IM1     | D            |        |        |       |         |             |           |          |         |        |         |         |         |         |         |         |         |  |
|                     | 2150c     | 3 3 ENTRADA IM1     | D            |        |        |       |         |             |           |          |         |        |         |         |         |         |         |         |         |  |
| lorador de histório |           | ecribir Carpar Salu | Evporte      |        |        |       |         |             |           |          |         |        |         |         |         |         |         |         |         |  |

| SN2       | NO FA   | LLO O ANULADO  | $\checkmark$ | ON | ON    | ON      | OFF   | OFF  |
|-----------|---------|----------------|--------------|----|-------|---------|-------|------|
| 1001      | NO FA   | LLO O ANULADO  | $\checkmark$ | ON | COINC | Retardo | COINC | COIN |
|           |         |                |              |    |       |         |       |      |
|           |         |                |              |    |       |         |       |      |
|           |         |                |              |    |       |         |       |      |
|           |         |                |              |    |       |         |       |      |
|           |         |                |              |    |       |         |       |      |
|           |         |                |              |    |       |         |       |      |
|           |         |                |              |    |       |         |       |      |
|           |         |                |              |    |       |         |       |      |
|           |         |                |              |    |       |         |       |      |
|           |         |                |              |    |       |         |       |      |
| Punto     |         |                |              |    |       |         |       |      |
| Dirección | Zona    | D              | escripción   |    |       |         |       |      |
| 1S1       | 1       | TEXTO DETECTOR | 1            |    |       |         |       |      |
| 1S2       | 1       | TEXTO DETECTOR | 2            |    |       |         |       |      |
| 1S3       | 4       | TEXTO DETECTOR | 3            |    |       |         |       |      |
| 1S4       | 4       | TEXTO DETECTOR | 4            |    |       |         |       |      |
| 1M1       | 3       | TEXTO SIRENA   |              |    |       |         |       |      |
| 1M11      | 2       | TEXTO PULSADOR | 2            |    |       |         |       |      |
| 2150a     | 3       | 1 ENTRADA IM10 |              |    |       |         |       |      |
| 2150b     | 3       | 2 ENTRADA IM10 |              |    |       |         |       |      |
| 2150c     | 3       | 3 ENTRADA IM10 |              |    |       |         |       |      |
| Leer      | scribir | Cargar Salva   | r Exporta    | r  |       |         |       |      |

## 28.Click en cargar para abrir una configuración ya guardado.

## 29.Seleccione el path y fichero.

| Nombre                        | Fecha de modificación | Тіро                | Tamaño |
|-------------------------------|-----------------------|---------------------|--------|
| 22-11-2024                    | 22/11/2024 9:27       | Carpeta de archivos |        |
| 📜 instalado                   | 22/11/2024 9:30       | Carpeta de archivos |        |
| PC_TOOL_1_0_3_PC_CODE_UPDATED | 22/04/2024 9:24       | Carpeta de archivos |        |
| 22-11-2024 .vsc               | 22/11/2024 10:54      | Archivo VSC         |        |
| 22-11-2024 1.vsc              | 22/11/2024 10:51      | Archivo VSC         |        |
|                               |                       |                     |        |
|                               |                       |                     |        |
| 12-11-2024 .vsc               | ~ Cor                 | nfiguración (*.vsc) | ~      |

30. Una vez recuperada saldrá la confirmación de haber recuperado la programación.

| Dirección | Avería General     | Evacuación   | Zona 1 | Zona 2 | Zona 3 | Zona 4    | Zona 5     | Zona 6 | Zona 7 | Zona 8  | Zona |
|-----------|--------------------|--------------|--------|--------|--------|-----------|------------|--------|--------|---------|------|
| SN1       | NO FALLO O ANULADO | $\checkmark$ | ON     | ON     | ON     | OFF       | OFF        | OFF    | OFF    | OFF     | OFF  |
| SN2       | NO FALLO O ANULADO | $\checkmark$ | ON     | ON     | ON     |           |            |        | OFF    |         | OFF  |
| 1001      | NO FALLO O ANULADO | $\checkmark$ | ON     | COINC  | Retar  | Cargar c  | onfiguraci | ón     |        | ×       | OFF  |
|           |                    |              |        |        | С      | arga de o | i          |        |        |         |      |
|           |                    |              |        |        |        |           |            |        | A      | Aceptar |      |

31.Click en el icono indicado para recuperar el histórico de la central.

| MorleyIAS LT/PL Configuration Softw | are                       | - 0 | ×     |
|-------------------------------------|---------------------------|-----|-------|
|                                     |                           |     |       |
| Language Help                       |                           |     |       |
|                                     | Configuration             |     |       |
| ز النبيان                           | ► Zones                   |     |       |
| -                                   | Matrix/Cause effects I-O  |     |       |
|                                     | ► Point                   |     |       |
| Disconnect                          | Retrieve Lindad Save      |     |       |
| -                                   | Retrieve Upload Load Save |     |       |
|                                     |                           | Co  | nsole |

32 Clik en STOP para parar la importación.

| MorleyIAS LT/PL Configuration Softwa | re                         | _ | ٥     | ×   |  |  |
|--------------------------------------|----------------------------|---|-------|-----|--|--|
| Honeywell                            |                            |   |       |     |  |  |
| Language Help                        |                            |   |       |     |  |  |
|                                      | Configuration              |   |       |     |  |  |
| ز 📖 ۲                                | ▶ Zones                    |   |       |     |  |  |
| -                                    | ► Matrix/Cause effects I-O |   |       |     |  |  |
|                                      | ▶ Point                    |   |       |     |  |  |
| Disconnect                           | Retrieve Upload Save       |   |       |     |  |  |
| Downloading                          |                            |   | Const | ole |  |  |

33.Tan pronto como se complete la obtención del histórico aparecerá una nueva Ventana para seleccionar la ruta y el nombre para guardar el archivo del histórico.

| $\leftarrow \rightarrow \checkmark \uparrow \blacksquare ``$ | OSDisk (C:) > Centrales > Morley > PL-1000 > F | γκ ∨ Ο Sea            | rch PK              | م<br>ر |
|--------------------------------------------------------------|------------------------------------------------|-----------------------|---------------------|--------|
| Organizar 🔹 Nueva                                            | carpeta                                        |                       | € ▼                 | ?      |
| 🖶 Descargas                                                  | Nombre                                         | Fecha de modificación | Тіро                | Tamaño |
| Documentos                                                   | 22-11-2024                                     | 22/11/2024 9:27       | Carpeta de archivos |        |
| Escritorio                                                   | 📜 instalado                                    | 22/11/2024 9:30       | Carpeta de archivos |        |
| 属 Imágenes                                                   | PC_TOOL_1_0_3_PC_CODE_UPDATED                  | 22/04/2024 9:24       | Carpeta de archivos |        |
| 👌 Música                                                     |                                                |                       |                     |        |
| 🧊 Objetos 3D                                                 |                                                |                       |                     |        |
| Vídeos                                                       |                                                |                       |                     |        |
| 🔩 OSDisk (C:)                                                |                                                |                       |                     |        |
| 🕩 Red                                                        |                                                |                       |                     |        |
|                                                              | ✓ <                                            |                       |                     | >      |
| Nombre: HI                                                   | STORICO 22-11-2024                             |                       |                     | ~      |
| Tipo: Loc                                                    | a de dispositivo (*.loa)                       |                       |                     | ~      |

34. Abra el tercer ícono más a la izquierda para abrir el histórico anteriormente guardado.

\*\* No se puede abrir el registro del histórico hasta que no nos desconectemos de la central.

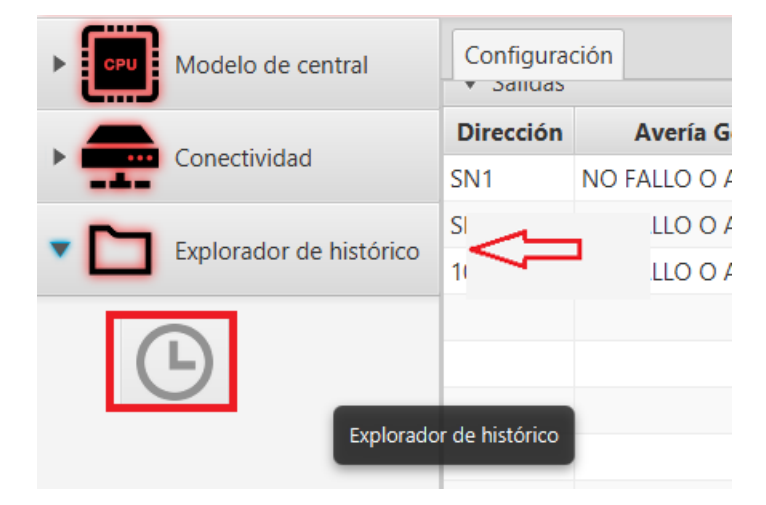

35.Seleccione el archivo del histórico que quiera visualizar.

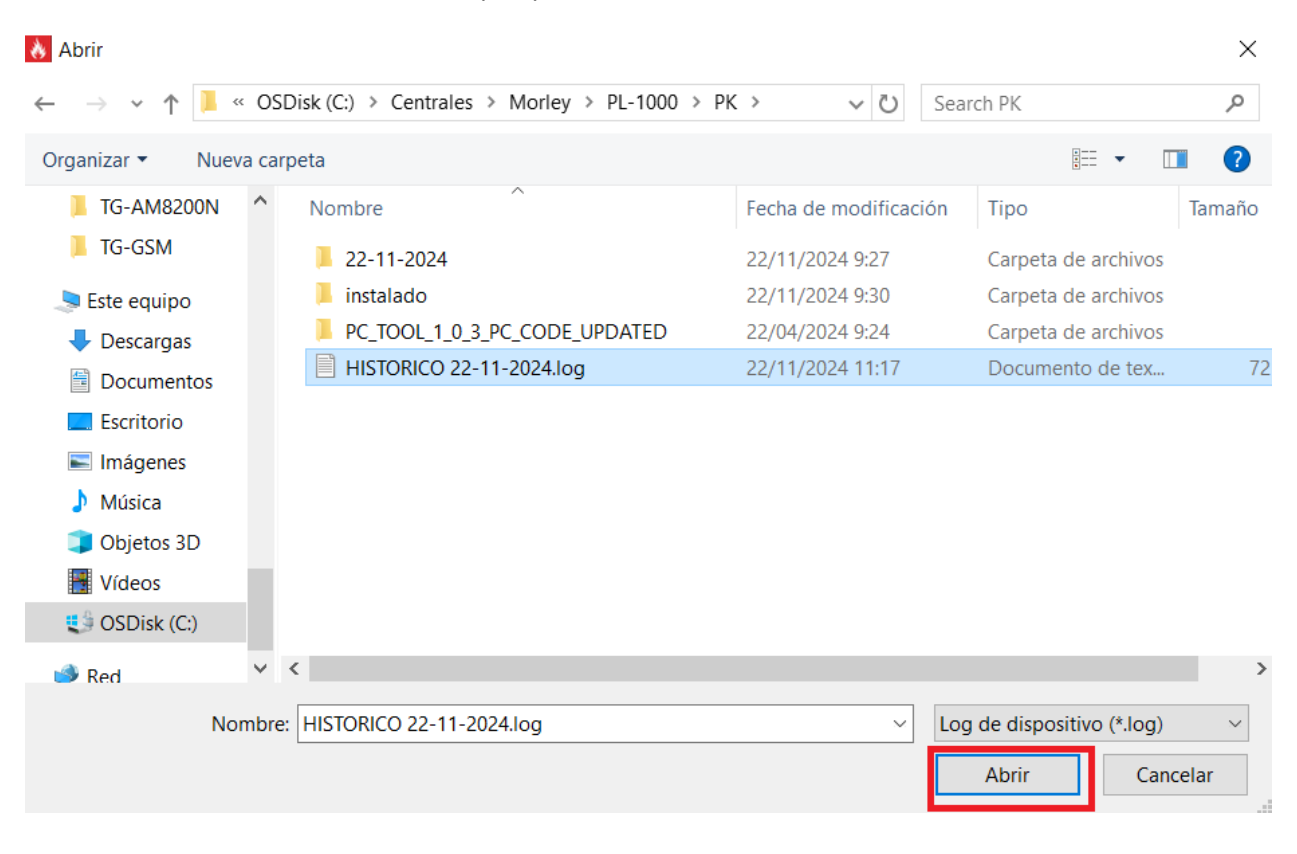

36.El archivo se mostrara el histórico recuperado.

| CPU | Modelo de central       | Estado                                                |
|-----|-------------------------|-------------------------------------------------------|
|     | Conectividad            | ▼ Log                                                 |
|     |                         | Log Messages                                          |
| ~   | Explorador de histórico | 1000 2024-11-22 10:42:34 Buzzer silence               |
|     |                         | 999 2024-11-22 10:42:31 Earth Fault                   |
|     |                         | 998 2024-11-22 10:42:22 Buzzer silence                |
| C   |                         | 997 2024-11-22 10:42:18 Loop initialization return    |
|     |                         | 996 2024-11-22 10:41:52 Buzzer silence                |
|     |                         | 995 2024-11-22 10:41:35 Loop initialization           |
|     |                         | 994 2024-11-22 10:40:49 Level 3 access                |
|     |                         | 993 2024-11-22 10:40:28 Buzzer silence                |
|     |                         | 992 2024-11-22 10:40:10 Loop initialization return    |
|     |                         | 991 2024-11-22 10:39:41 Buzzer silence                |
|     |                         | 990 2024-11-22 10:39:40 Battery fault                 |
|     |                         | 989 2024-11-22 10:39:35 Loop initialization           |
|     |                         | 988 2024-11-22 10:39:35 Default L3 passcode unchanged |
|     |                         |                                                       |

#### Casos de error: -

| Mensajes de Error                   | Detalles                                          |
|-------------------------------------|---------------------------------------------------|
| Panel no encontrado                 | 1.Podria ser un código de acceso de nivel 3       |
|                                     | incorrecto.                                       |
|                                     | 2. El cable de comunicación esta dañado           |
|                                     | 3.La central no esta encendida o no responde.     |
| Error de lectura                    | 1.Puede deberse a que los equipos instalados no   |
|                                     | coincide con los del fichero de programación o no |
|                                     | coincida el tipo de equipo.                       |
|                                     | 2. El cable de comunicación esta dañado           |
| Error de escritura                  | 1. Puede deberse a que los equipos instalados no  |
|                                     | coincide con los del fichero de programación o no |
|                                     | coincida el tipo de equipo                        |
|                                     | 2. El cable de comunicación esta dañado           |
|                                     | 1. Puede deberse a que los equipos instalados no  |
| Error en la carga de configuración. | coincide con los del fichero de programación o no |
|                                     | coincida el tipo de equipo                        |
| Descarga fallida                    | 1. El cable de comunicación esta dañado           |
|                                     |                                                   |
|                                     | 2. El historico de eventos puede corregirse en la |
|                                     | central                                           |
|                                     |                                                   |